# 新EasyISTRの紹介 (EasyISTR ver 3.34.221030)

# 計算サーバの接続を追加 FOCUS(富岳と同じCPU:A64FX)で計算 計算結果の可視化方法を修正 resファイルのvtk変換を復活

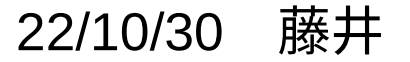

1. 計算サーバの接続を追加

- FOCUSには、富岳と同じCPU(A64FX:48コア/ノード)を使ったXシステムが稼働しており、 FrontISTR-5.1.1がXシステム上でビルドされている。(Xシステムの利用料:100円/1node,1時間) ↓
- EasyISTR上でFOCUSに接続し、Xシステム(x24h)を使って計算できる様に修正を加えた。
- (外部のサーバに接続する為には、ssh、scp、sshfsパッケージが必要)
- この操作は、Linux版のEasyISTRに限定している。
- (windows版では、パスフレーズ無しでloginする事がサポート外との事で、この機能を設定せず。)

<使い方>

- 1) local側で計算条件など全て設定し、並列計算の為のmesh分割まで済ませた解析caseを作成。
- 2) FOCUSをEasyISTR上にマウントする。
- 3) 解析caseをFOCUS側に転送する。
- 4) 計算させる為のJobファイルを作成し、Jobを投入する。
- 5) 計算終了後、解析caseをlocal側に転送し、local側で結果を確認する。
- 6) FOCUSをアンマウントする。

(詳細は、EasyISTR操作マニュアルを参照。)

# 1) 解析case作成

|                                                                                                    |                                                                                                 |                                     | EasyISTR5: plate_Focus                                                                                                    | □ × |  |  |  |
|----------------------------------------------------------------------------------------------------|-------------------------------------------------------------------------------------------------|-------------------------------------|----------------------------------------------------------------------------------------------------|-----|--|--|--|
| model形状表示 Vtk非表示                                                                                         |                                                                                                 |                                     | ファイル tempファイル 編集 ツール ヘルプ<br>※ 📄 🗟 😫 😭 📝 📝 📝 <table-cell> 🔝 🔉 💴</table-cell>                                                                                                    |     |  |  |  |
| <pre>     edge表示 〕 透明化 〕 原点型     show elms     plate         <u>「_____________________________</u></pre> | 表示<br>folderに設定<br>solution solver for<br>STATIC MUMPS for<br>STATIC MUMPS for<br>STATIC CG for | model<br>blockCylinder<br>plate.unv | 正 EasyISTR5 for FrontISTR-5 (ver 3.34-221030) 作業folder内の解析<br>設定項目<br>Tree FrontISTR analysis > FistrModel.msh<br>解析の種類 > 材料物性値<br>初期値(初期温度) > 境界条件<br>ステップ解析<br>時間変化 * colver 線形solver<br>出力<br>post * colver ※定 (シングル、並列処理共) * colver ※定 timeLog出力 結果出力頻度 1 restartの制御: ② を中stepから開始する * 定行ファイル場所: */FrontISTR_v54/bin<br>実行ファイル ver: ○ ver4.6以前 (FrontISTRのversion) 設定 * thread並列の設定 * FrontISTR実行<br>(plotStepMonito) | r)  |  |  |  |
| 습l Sprennst<br>合計 46.7 GB, 空き 2.39 GB                                                                    |                                                                                                 |                                     | folder開く temp開く cnt,mshファイル編集 folderクリア 閉し                                                                                                    | 53  |  |  |  |

解析case「plate\_Focus」を条件を設定し、メッシュを並列計算用に4分割しておく。 (計算は、4並列、12thread(4 x 12 = 48コア)で計算させる。)

2) FOCUSをEasyISTR上にマウント

|                                                                                                    |                                                                                                    | EasyISTR5:                                                                            | plate_Focus         |                                                                                                    | EasyISTR5: plat                                                                   | e_Focus                                                          |
|----------------------------------------------------------------------------------------------------|----------------------------------------------------------------------------------------------------|---------------------------------------------------------------------------------------|---------------------|----------------------------------------------------------------------------------------------------|-----------------------------------------------------------------------------------|------------------------------------------------------------------|
|                                                                                                    |                                                                                                    | ファイル tempファ                                                                           | イル 編集               | マワント後                                                                                                    | ファイル tempファイル                                                                     | 編集 ツール ヘルプ                                                       |
| model形状表示 Vtk非表示                                                                                                    |                                                                                                    | % 📄 🗵                                                                                 | 8                   |                                                                                                    | 💥 📄 🛛 😣                                                                           | 🗎 🖹 🚏 🖻 🤞 🛛                                                      |
| <ul> <li>▲</li> <li>▲</li> <li>★</li> <li>★</li></ul> |                                                                                                    | 作業folder内の解析                                                                          | i                   | <ul> <li>▲</li> <li>▲</li> <li>★</li> <li>★</li></ul> | 作業folder内の解析                                                                      | EasyISTR5 for FrontISTR-                                         |
| Show eims                                                                                                    | 開く                                                                                                    | 設定項目<br>Tree<br><b>FrontISTR anal</b><br>FistrModel.n<br>解析の種類<br>Return<br>性値<br>(初期 | ysis<br>nsh<br>明温度) | Show elms                                                                                                    | <pre> EXELAGE Tree FrontISTR analysis FistrModel.msh 解析の種類 N料物性値 初期値(初期温度) </pre> | REVOCAPによる可視化<br>REVOCAP起動<br>ParaViewによる可視化<br>〇 resファイルをytkに変換 |
|                                                                                                    | コピー<br>貼り付け<br>case貼り付け(計算結用除く)                                                                                                  | 件<br>Ctrl+C プ解ね<br>Ctrl+V 化<br>Ctrl+R                                                 | Я <sup>сп</sup>     | $\sum_{i=1}^{N} x_{i}$                                                                                                    | > 境界条件<br>ステップ解析<br>時間変化<br>> solver                                              | merge 並列処理(<br>データ変換 FrontISTR                                   |
| workFolder移動 log表示<br>作業用folderの場所移動<br>診dir再読込 √選択dirを作言                                                                                                    | folder名変更<br>新しいfolder追加<br>folder削除                                                                                             | F2<br>Ctrl+N<br>Delete                                                                |                     | workFolder移動 log表示<br>作業<br>マウントすると、folderf                                                                                                    | <sup>post</sup><br>らか                                                             | Paraditemester<br>Pront ISTRが出力したvtuをその<br>に変わる 1tGr             |
| <pre>directory &gt; &gt; paraMesh &gt; = rpmbuild</pre>                                                                                                    | folder内の計算結果を削除<br>folder内のFistrDataを削除                                                                                          |                                                                                       |                     | dir<br>> ≧paraMesh<br>> ≧ rpmbuild                                                                                                    |                                                                                   | ParaView起動 xml vtuを                                              |
| ✓ ■ server FOCUS > @ share_hdd > ■ snap > ■ work ■ ダウンロード ■ デンプレート ■ デスクトップ > ■ ドキュメント 合計 46.7 GB, 空き 2.39 GB                                                                                                    | loginシェル起動<br>server Job管理<br>sshfsサーバ マウント<br>sshfsサーバ アンマウント<br>貼り付け(scp圧縮転送,cp)<br>case貼り付け(scp圧縮転送,cp<br>server内folder削除(rm) | )                                                                                     | temp開<              | <ul> <li>server</li> <li>FOCUS</li> <li>@ share_hdd</li> <li>@ snap</li> <li>@ work</li> <li>@ ダウンロード</li> <li>@ デンプレート</li> <li>@ デスクトップ</li> <li>&gt; @ ドキュメント</li> <li>合計 46.7 GB, 空き 2.75 GB</li> </ul>                                                                                                    | folder開く tem                                                                      | 開く cnt,mshファイル編集                                                 |

マウントしたいfolder上で右クリック、「sshfsサーバマウント」を選択して、マウントする。 (詳細は、EasyISTR操作マニュアルを参照。)

#### 3)解析caseをFOCUSに転送

| (                                                                                              |                                                                                                    | EasyISTR5: plate_F                                                                                                    | ocus – 🗆 ×                                                                                                    |
|------------------------------------------------------------------------------------------------|----------------------------------------------------------------------------------------------------|----------------------------------------------------------------------------------------------------|----------------------------------------------------------------------------------------------------|
|                                                                                                |                                                                                                    | ファイル tempファイル 🕯                                                                                                    | 編集 ツール ヘルプ                                                                                                    |
|                                                                                                |                                                                                                    | % 📄 国 😣                                                                                                    | 🗎 🖹 🚏 🖻 💰 📔 🖻 🔺 📶                                                                                                    |
| <ul> <li>✓ L→ L→ roll</li> <li>✓ edge表示</li> <li>✓ 透明化</li> </ul>                              | □□□□□□□□□□□□□□□□□□□□□□□□□□□□□□□□□□□□□                                                                                             |                                                                                                    | EasyISTR5 for FrontISTR-5 (ver 3.34-221030)                                                                                                    |
| Show eims<br>plate<br>ユン<br>workFolder移動 log表元<br>作業用folderの場所移動                               | 開く<br>端末起動<br>コピー<br>貼り付け<br>case貼り付け(計算結果除く)<br>folder名変更<br>新しいfolder追加                                                         | 作業folder内の解析<br>設定項目<br>Tree<br>FrontISTR analysis<br>FistrModel.msh<br>「行の種類<br>Nable (初期温度)<br>Ctrl+C<br>F2<br>Ctrl+V<br>取定<br>の<br>での<br>での<br>の<br>の<br>の<br>の<br>の<br>の<br>の<br>の<br>の<br>の<br>の<br>の<br>の | solverの設定<br>process並列の設定<br>④ 並列計算する 並列数: 4<br>メッシュ分割<br>実行 (シングル、並列処理共)<br>□ iterationLog出力 ご timeLog出力 結果出力頻度 1<br>restartの制御: □ 途中stepから開始する<br>実行ファイル場所:~/FrontISTR_v54/bin<br>実行ファイル ver: □ ver4.6以前 (FrontISTRのversion) |
| directory<br>> easyIstrUser                                                                    | folder内の計算結果を削除<br>folder内の計算結果を削除                                                                                                | Detete                                                                                                    | 設定<br>thread並列の設定<br>FrontISTR実行                                                                                                    |
| <pre>&gt; package<br/>&gt; paraMesh<br/>&gt; rpmbuild<br/>&gt; server<br/>&gt; FrontISTR</pre> | loginシェル起動<br>server Job管理<br>sshfsサーバ マウント<br>sshfsサーバ アンマウント<br>貼り付け(scp圧縮転送,cp)<br>case貼り付け(scp圧縮転送,cp)<br>server内folder削除(rm) |                                                                                                    | thread数: 1 (process並列)<br>step状況表示<br>(plotStepMonitor)                                                                                                    |

local側の解析case「plate\_Focus」を「コピー」後、

転送したいFOCUSのfolder「FrontISTR」を右クリックして「貼り付け(scp圧縮転送,cp)」を選択して転送

## 

| ) JOD ノアイ ル作成、投入                                                                                                    |                                    | FOCUS Job管理 _ □ ×                                                                                                    |
|----------------------------------------------------------------------------------------------------|------------------------------------|----------------------------------------------------------------------------------------------------|
| model形状表示<br>vtk非表示<br>vege表示<br>werkfolder移動<br>ig<br>filt<br>workfolder移動<br>ig<br>filt<br>workfolder移動<br>ig<br>filt<br>ig<br>ig<br>ig<br>ig<br>ig<br>ig<br>ig<br>ig<br>ig<br>ig | EasyISTR5: pl<br>ファイル tempファイ<br>※ | FOCUS Job管理<br>currDir: /home/caeuser/server/FOCUS/FrontISTR/plate_Focus         Job投入       Job 7 ~Iv を選択、作成して、Jobを投入する。<br>sbatchオブション(キュー名、プロセス数等)は、右画面上で再設定できる。         Job file名 |
| > ■ snao 合計 46.7 GB, 空き 2.33 GB                                                                                                    | folder開<                           | folder開く login端末起動 閉じる                                                                                                    |

### Jobファイル「runJob」の内容

| 開<(0) ~ 「¬                        | <b>runJob</b><br>FOCUS ~/server/FOCUS/FrontISTR/plate_Focus | 保存(S) | = - | × |
|-----------------------------------|-------------------------------------------------------------|-------|-----|---|
| 1 #!/bin/bash                     |                                                             |       |     |   |
| 2 #SBATCH -p x024h                |                                                             |       |     |   |
| 3 #SBATCH -N 1                    |                                                             |       |     |   |
| 4 #SBAICH - n 4                   | EOCUS 10b管理が書き                                              | き換える  |     |   |
| 6 #SBATCH - 1 runloh              | 1000300百年7月                                                 |       |     |   |
| 7 #SBATCH -e runJob.e%J           |                                                             |       |     |   |
| 8 #SBATCH -o FistrModel.log       |                                                             |       |     |   |
| 9                                 |                                                             |       |     |   |
| 10 export LANG=C                  | 100503                                                      |       |     |   |
| 12 NUM_NUDES=\${SLUKM_JUB_NUM_N   | IUDES}                                                      |       |     |   |
| 13 NIM THREADS=\${SLURM_NTASKS}   | R TASK}                                                     |       |     |   |
|                                   | (ASK)                                                       |       |     |   |
| 15 . /home1/share/A64FX/spack/    | 0.17.1/share/spack/setup-env.s                              | h     |     |   |
| 16 spack load frontistr@5.1.1     |                                                             |       |     |   |
|                                   |                                                             |       |     |   |
| 18 export UMP_NUM_IHREAUS=\${NU   | IM_IHREADS}                                                 |       |     |   |
| 70 #mesh分割                        |                                                             |       |     |   |
| 21 #mpiexec -n 1                  |                                                             |       |     |   |
| 22 # hecmw_part1 - f hecmw_par    | rt_ctrl.dat.\${NUM_PROCS}                                   |       |     |   |
| 23                                |                                                             |       |     |   |
| 24 #実行<br>25 minute (NUM DDOCC) ( |                                                             |       |     |   |
| 25 mpiexec -n \$1NOM_PROCS} T     | ISTIT - C \${NUM_INKEAUS}                                   |       |     |   |
| 20                                |                                                             |       |     |   |
|                                   |                                                             |       |     |   |

#### 5)計算結果をlocal側に転送

|                                                  | EasyISTR5: plate_Focus _ 🗆 🗸                                               |
|--------------------------------------------------|----------------------------------------------------------------------------|
|                                                  | ファイル tempファイル 編集 ツール ヘルプ                                                   |
| model形状表示 UVK非表示                                 | % 🚞 國 😣 🚞 🖹 🚏 🖻 🔏 🕒 🔊 🛦 💴                                                  |
|                                                  |                                                                            |
| ✓ edge表示 □ 透明化 □ 原只表示                            | 作業folder内の解析                                                               |
|                                                  | 設定項目<br>solverの設定                                                          |
|                                                  | Tree<br>FrontISTB analysis Drocess並列の設定                                    |
|                                                  | <ul> <li>&gt; FistrModel.msh</li> <li>&gt; w初計算する 並列数: 4</li> </ul>        |
|                                                  | P種類<br>Return Ling                                                         |
| Show elms 端支記動                                   | Neturn P性値<br>メッシュ分割<br>I (初期温度)                                           |
| plate                                            | (+r)(C+r)(C+r)(                                                            |
|                                                  | Ctriter プ解析<br>Ctriteration oo出力 マ time log出力 結果出力頻度 1                     |
|                                                  | The start of 制御: 途中stepから開始する                                              |
| workFolder移動 log表示 falter名亦言                     | R原へ) CLT L+D Solver                                                        |
| TOLDEr 石发史                                       | F2 J 美行ファイル場所:"/rrontISIR_V94/01n 実行ファイル ver: ver4.6以前 (FrontISTRのversion) |
| 計業用ではerの場所将動<br>新してTOLGer迫加<br>記dir再読込  √選択dirをf |                                                                            |
| directory folder的标                               | Delete BRAE                                                                |
| → CAE-Elmer folder内の計算結果な                        | <b>削床</b><br>thread並列の設定                                                   |
| > CAE-FOAM                                       | : 削际 thread数: 1 -> 「rontsing()」                                            |
| ✓ ► CAE-FrontISTR Loginシェル起動                     |                                                                            |
| FOCUS_sample_copy                                | (plotStepMonitor)                                                          |
| ■FOCUS_sample_copy sshfsサーバ マウント                 |                                                                            |
| ■blockCylinder sshfsサーバアンマ                       |                                                                            |
| ✓ plate_Focus 貼り付け(scp圧縮転)                       | , cp)                                                                      |
| > in weldPipe case貼り付け(scp圧線                     | 転送,cp)                                                                     |
| 승計 46.7 GB, 空き 2.37 GB server内folder削除(          | n)  貫く temp開く cnt,mshファイル編集 folderクリア 閉じる                                  |

FOCUS側の解析case「plate\_Focus」を「コピー」後、

local側のfolder「CAE-FrontISTR」を右クリックして「貼り付け(scp圧縮転送,cp)」を選択して転送。

#### 6) FOCUSをアンマウント

|                                                                                                    |                                                                                                    | EasyISTR5: plate          | _Focus                                                                    | _ 0          |
|----------------------------------------------------------------------------------------------------|----------------------------------------------------------------------------------------------------|---------------------------|---------------------------------------------------------------------------|--------------|
|                                                                                                    |                                                                                                    | ファイル tempファイル             | 編集 ツール ヘルプ                                                                |              |
|                                                                                                    |                                                                                                    | 🕺 📄 🖾 😣                   | 🗎 🖹 🚏 🖻 💰 📔 🔝 🙏 📶                                                         |              |
| <ul> <li>K→</li> <li>K→</li> <li< td=""><td>11 日本 11 日本 11 日本</td><td></td><td>EasyISTR5 for FrontISTR-5 (ver 3.34-221030)</td><td></td></li<></ul> | 11 日本 11 日本 |                           | EasyISTR5 for FrontISTR-5 (ver 3.34-221030)                               |              |
|                                                                                                    | Mary Marking 1                                                                                                    | 作業folder内の解析              |                                                                           |              |
|                                                                                                    |                                                                                                    | 設定項目<br>Tree              | solverの設定                                                                 |              |
|                                                                                                    |                                                                                                    | $\sim$ FrontISTR analysis | process並列の設定                                                              |              |
|                                                                                                    |                                                                                                    | > FistrModel.msh<br>留析の種類 | ☑ 並列計算する 並列数: 4                                                           |              |
|                                                                                                    | 開く                                                                                                    | Return 才料物性值              | メッシュ分割                                                                    |              |
| Show elms<br>plate                                                                                                    | 端末起動                                                                                                    | 刀期値(初期温度)<br>自民条件         |                                                                           |              |
| Y<br>I X X                                                                                                    | コピー                                                                                                    | Ctrl+C ステップ解析             | 実行(シングル、並列処理共)                                                            |              |
|                                                                                                    | 貼り付け                                                                                                    | Ctrl+V 寺間変化               | 」iterationLog出力 ✓ timeLog出力 結果出力頻度 1                                      |              |
| workFolder移動 log                                                                                                    | case貼り付け(計算結果除く)                                                                                                    | Ctrl+B 線形solver           | Testal to/mpu, 一座中step//つ用の9 8                                            |              |
|                                                                                                    | folder名変更                                                                                                    | F2 出力                     | 実行ファイル場所:~/FrontISTR_v54/bin<br>実行ファイル ver: □ver4 6以前 (FrontISTRのversion) |              |
| F美用folder(0)場所移動                                                                                                    | 新しいfolder追加                                                                                                    | Ctrl+N OSt                |                                                                           |              |
| directory                                                                                                    | folder削除                                                                                                    | Delete                    | 設定                                                                        |              |
| > 🔤 rpmbuild                                                                                                    | folder内の計算結果を削除                                                                                                    |                           | thread並列の設定                                                               |              |
| Server                                                                                                    | folder内のFistrDataを削除                                                                                                    |                           | thread数: 1 -> (pro                                                        | ocess並列)     |
| √                                                                                                    | loginシェル起動                                                                                                    |                           | stent                                                                     | (況表示         |
| FOCUS_sam                                                                                                    | server Job管理                                                                                                    |                           | (plot                                                                     | StepMonitor) |
| pipe_1_te                                                                                                    | ssntsサーバ マワント                                                                                                    |                           |                                                                           |              |
| plate                                                                                                    | SSITS ワーハ アフマワント                                                                                                    |                           |                                                                           |              |
| thinPipe                                                                                                    | 知り100(scp注船転达,cp)                                                                                                    |                           |                                                                           |              |
| > 📄 OpenFOAM                                                                                                    | caserD つつつ (Scp/工 相転达, CP)                                                                                                    |                           |                                                                           |              |
| 合計 46.7 GB, 空き 2.37                                                                                                    | Server P310Lder 月10床(1m)                                                                                                    | Lder開< ten                | np開く cnt,mshファイル編集 folderクリア                                              | 閉じる          |

マウントした「FOCUS」folderを選択、右クリックして「sshfsサーバアンマウント」を選択。

2. 計算結果の可視化方法を修正

FrontISTRが出力するvtuファイルをparaViewで確認する時、

四面体2次要素のモデルを並列処理で計算した結果を

paraViewの「Clip」で断面を確認すると、以下の様にメッシュ分割部に隙間が発生する。

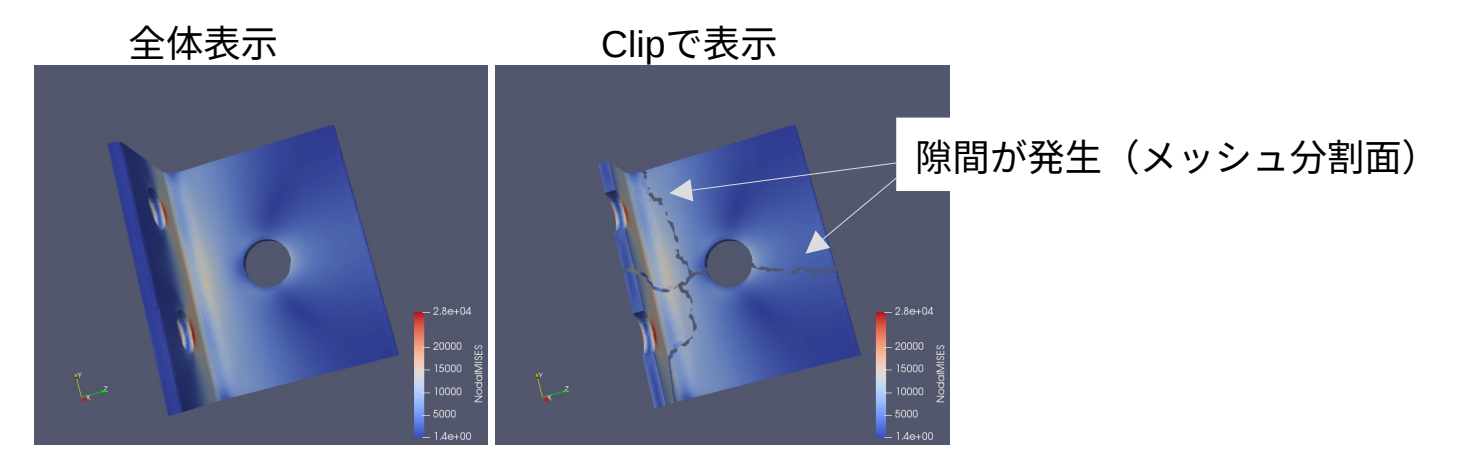

1次要素は、問題なく表示できる。 六面体2次要素の場合は、Clipすると、paraViewが落ちる。

・ FrontISTR-4用として使っていた「fistr2Vtk」(resファイルをvtk変換)を復活。 (resファイルをmerge→vtk変換の確認は、問題なく表示できる)

#### resファイルをVTK変換する

## FrontISTR-4用で使用していた「fistr2Vtk.py」を復活させた。

「resファイルをvtk変換して確認」or「FrontISTRが出力したvtuを確認」が選択できる様に修正。

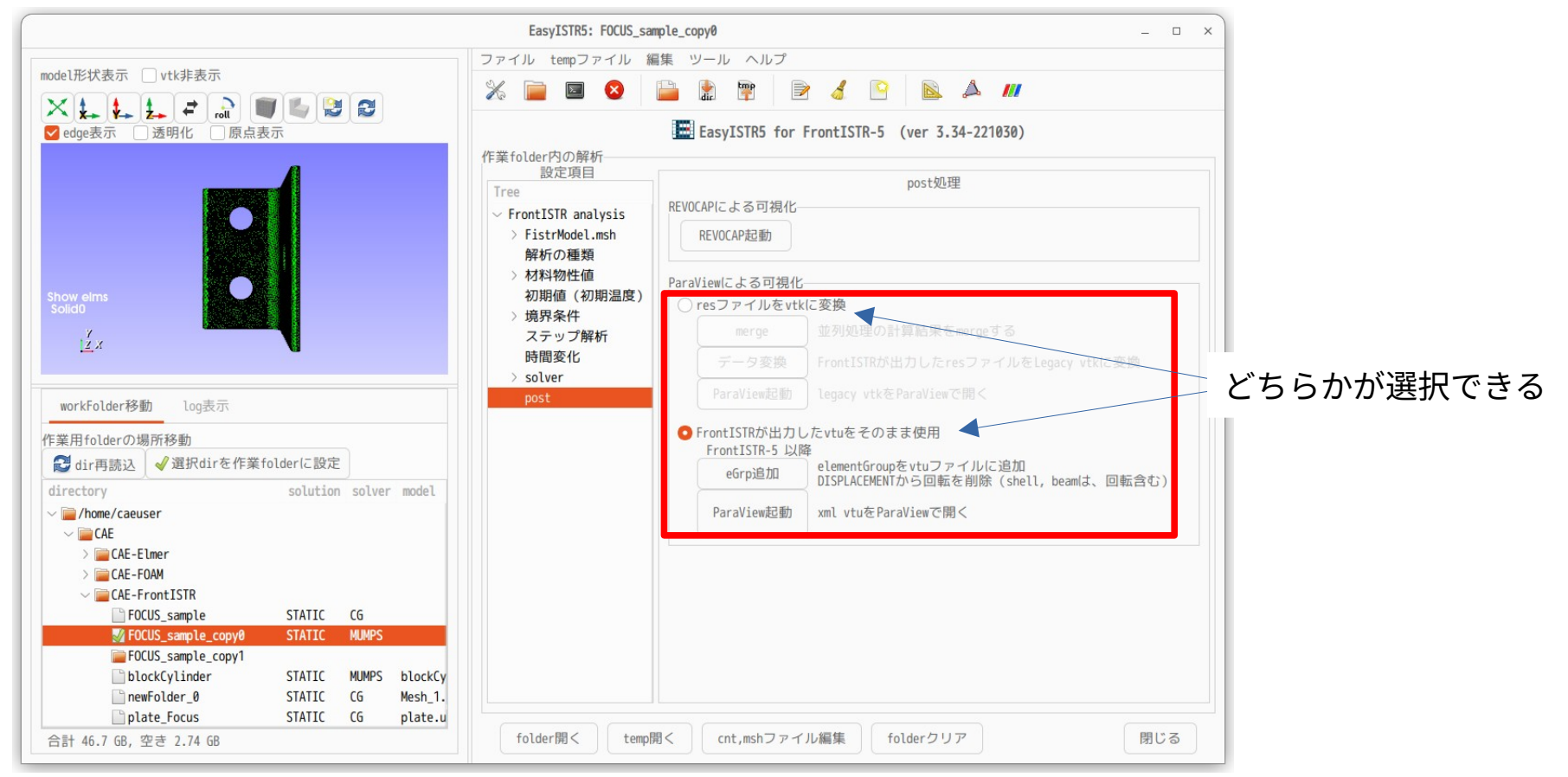